- 1. Pro vzdálený přístup do TMCZ je potřeba mít nainstalován VPN klienta např. CISCO AnyConnect a mít nainstalovaný osobní certifikát, obdržíte od kontaktní osoby.
- 2. stažení VPN je možné na stránce : http://cert.t-mobile.cz/vpn/
- 3. výběr VPN pro Windows (verze jsou průběžně aktualizovány, nemusí souhlasit příkladem uvedeným v manuálu) :

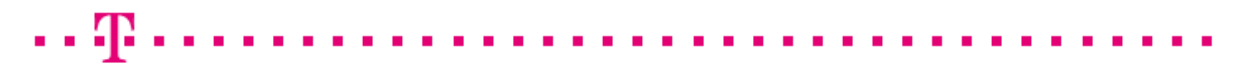

## Cisco AnyConnect VPN klient - Verze pro Windows

anyconnect-win-3.1.05152-pre-deploy-k9.msi

4. po kliknutí na odkaz ze zvolenou verzí vyskočí okno , kde zvolíme "run"

| File Download - Security Warning                                                                                      |                                                                                                    |  |  |  |  |
|----------------------------------------------------------------------------------------------------|----------------------------------------------------------------------------------------------------|--|--|--|--|
| Do you want to run or save this file?                                                                                 |                                                                                                    |  |  |  |  |
| Name: anyconnect-win-3.1.05152-pre-deploy-k9.msi<br>Type: Windows Installer Package, 4,12MB<br>From: cert.t-mobile.cz |                                                                                                    |  |  |  |  |
|                                                                                                    | Run Save Cancel                                                                                                    |  |  |  |  |
| ۲                                                                                                    | While files from the Internet can be useful, this file type can potentially harm your computer. If you do not trust the source, do not run or save this software. <u>What's the risk?</u> |  |  |  |  |

## 5. v dalším okně zvolíme "run"

| Internet Explorer - Security Warning |                                                                                                    |           |           |  |  |  |
|--------------------------------------|----------------------------------------------------------------------------------------------------|-----------|-----------|--|--|--|
| Do you want to run this software?    |                                                                                                    |           |           |  |  |  |
|                                      | Name: AnyConnect Secure Mobili                                                                                                    | ty Client |           |  |  |  |
|                                      | Publisher: Cisco Systems, Inc.                                                                                                    |           |           |  |  |  |
| × Mor                                | re <u>o</u> ptions                                                                                                    | Run       | Don't Run |  |  |  |
| 1                                    | While files from the Internet can be useful, this file type can potentially harm your computer. Only run software from publishers you trust. What's the risk? |           |           |  |  |  |

6. v instalačním okně klikneme na "Next"

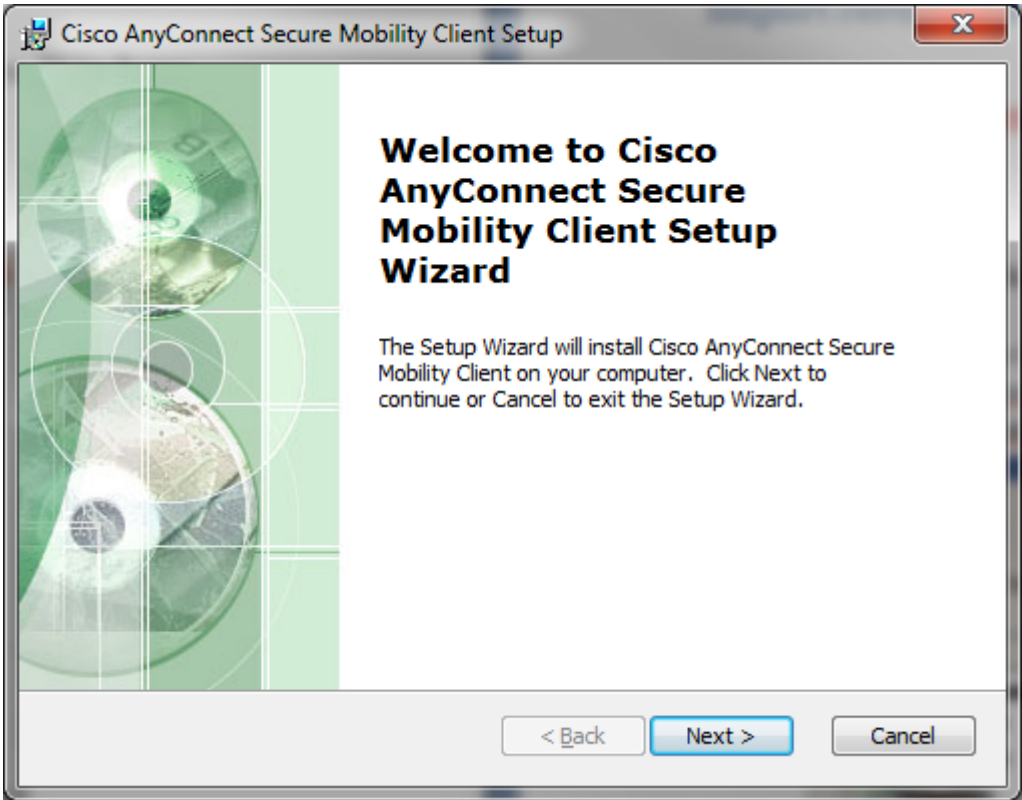

 instalace : Volba a zaškrtnutí : "I accept the terms in the License Agreement - poté "NEXT"

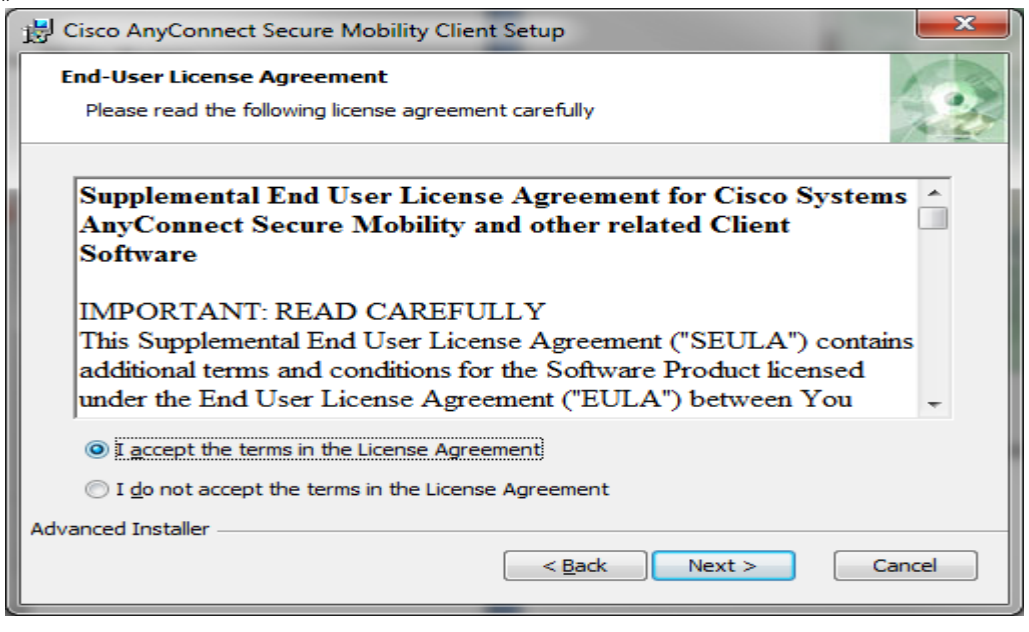

9. Instalace : zde volba : "Install"

8.

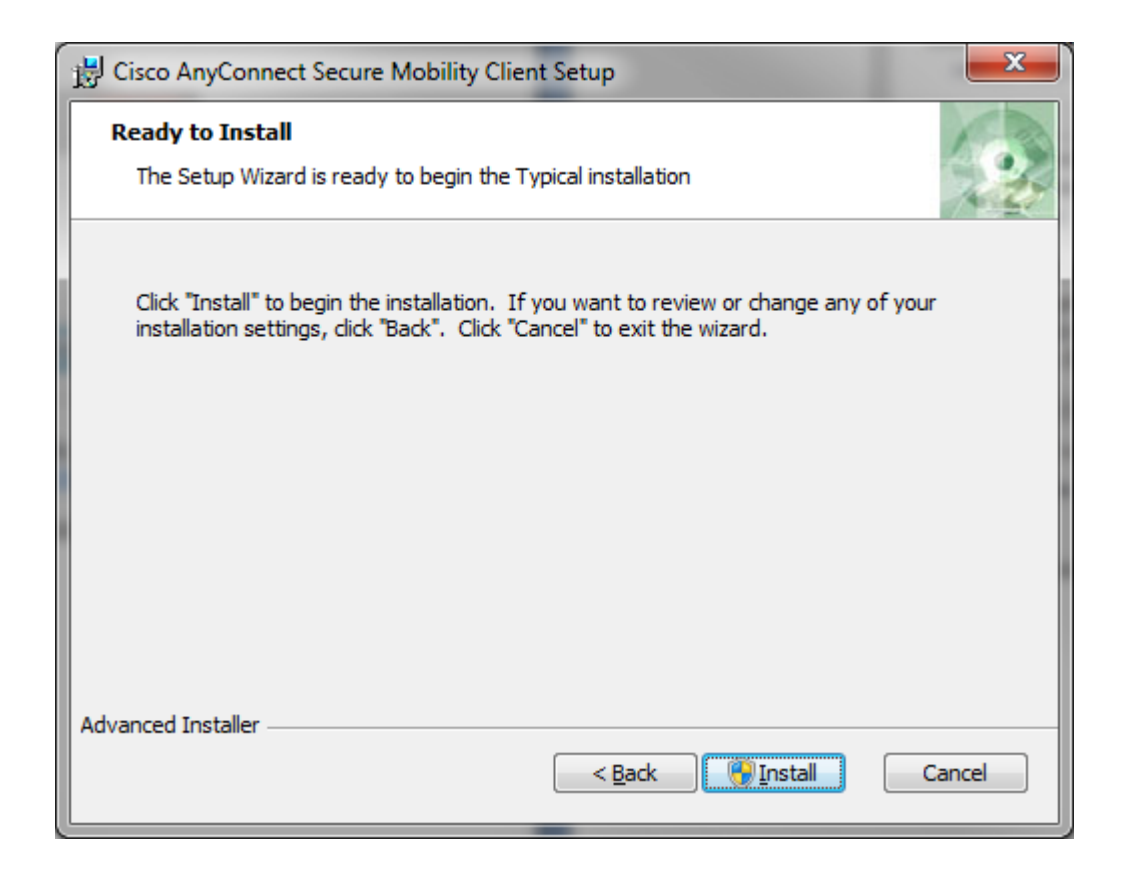

- 10. Po instalaci CiscoAnyconnect Secure Mobility Client Setup se nám objeví na systémové liště po spuštění klienta ikonka na kterou rozklikneme.
  - ۲
- 11. V následujícím okně vyplníme do pole určeného pro název vpn brány položku "rztvpn-dea.t-mobile.cz a klikneme na "Connect".

| 🕤 Cisco AnyCo | nnect Secure Mobility Client     |   |         | ×               |
|---------------|----------------------------------|---|---------|-----------------|
| 1             | <b>VPN:</b><br>Ready to connect. |   |         |                 |
|               | rzt-vpn-dea.t-mobile.cz          | • | Connect |                 |
| <b>Ö</b> (i)  | _                                |   | _       | altado<br>sisto |

12. V následujícím okně klikneme na "Accept".

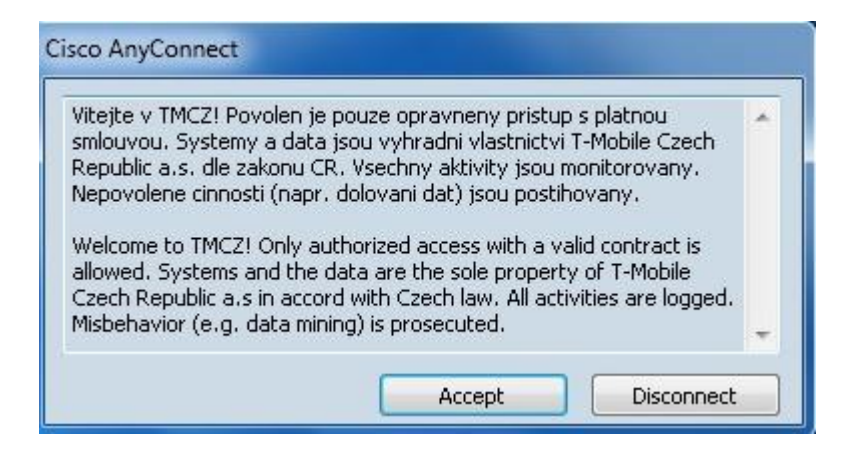